# OBPAS (Online Building Plan Approval System)

Online Building Plan Approval System of Uttar Pradesh State Industrial Development Authority (UPSIDA) developed by Medhaj Techno Concept Private Limited on behalf of U.P. Electronics Corporation Limited

User Manual

(Amalgamation Process)

Version – 1.0

Designed and Drafted by –

Medhaj Techno Concept Pvt. Ltd.

### **Table of Content**

- 1. Introduction to Online Building Plan Approval System (OBPAS)
- 2. Description
- 3. How to register and submit application
- 4. Dashboard and Tool Navigation

#### Introduction

OBPAS (Online Building Plan Approval System) is a new revolutionary tool developed by Medhaj Techno Concept Private Limited on behalf of U.P. Electronics Corporation Limited to speed up the process of building plan compliance check-in accordance with building by-laws of respective councils. Its high speed and accuracy are a boon to all stakeholders. It is capable of analyzing the building plans within minutes and generates a set of reports, which are comprehensive and easily understandable to all.

In the software, architect is considered to be a person who plans, designs and oversees the construction of the building. The professional requirement for Architect varies from place to place. In Indian ecosystem, only those architects, qualified with an appropriate license, certification or registration like Council of Architecture (COA) may legally practice architecture. The architect once hired by a client is responsible for creating a design concept that both meets the requirements of the client and provides the facility suitable as per the requirement. The architect must meet all the requirements of the planned project, ascertaining the viability of the same with the client (AUTHORITY)

Authority refers to "Development Authorities", meaning a person or body appointed as, contemplated by and in accordance with the municipal corporation for the development of the land in the city.

The development authority is responsible for infrastructure development, commercial projects, residential schemes and amenities, rehabilitation of slums, preparation and implementation of master plans, eco-friendly schemes and transportation systems.

Development, in terms of land, property or real estate process of coordinating various activities to transform ideas and plans into reality. As a business process, it involves the financing, construction, renovation, or refurbishment of buildings and land in order to make profit and continue the development of area under its jurisdiction. So, the major role in the development comes for the architects as stated above.

The development process for any building can be summarised in two phases, namely: Pre-Construction

(Sanction) and Post-Construction (Completion).

URL to access OBPAS platform

URL -https://upsida.obpas.up.gov.in

#### **Steps to be followed:**

- 1. <u>Step 1:</u> First visit <u>https://upsida.obpas.up.gov.in</u> and register yourself.
- 2. <u>Step 2:</u> Initiate request for Architect selection.
- 3. <u>Step 3:</u> Visit Nivesh Mitra and login with user credentials to apply for the New Sanction/ Completion/ Revalidation/ Revision etc.
- 4. **<u>Step 4:</u>** Fill the application form and upload required drawing and documents.
- 5. **<u>Step 5:</u>** Payment of requisite fee for successful submission of the application.

#### **Step 1:** How to Register

| $\leftarrow \  \  \rightarrow \  \  C \  \  \  \  \  \  \  \  \  \  \$ |                                                                 |                                                           | e 🖈 💀 🖬 🗯 🖬                                                      | 0 |
|------------------------------------------------------------------------|-----------------------------------------------------------------|-----------------------------------------------------------|------------------------------------------------------------------|---|
| 🕌 Free Diac Triac Boo 😘 india smart grid for 💪 Google                  | 🚱 Welcome to NHAI 🛛 M Inbox (111) - kratik 📵 3G in Ind          | lia   3G Dat 🏾 S Best Prepay Plans   🜎 (2) Facebook       | 1 http://www.jardinai G putting Sita throug                      | , |
| di Welcome to UPSIDA                                                   |                                                                 | 📞 Techni                                                  | cal Assistance User Login New User Query For                     |   |
| <b>UPSida</b>                                                          | UTTAR PRADESH STATE IN<br>Online Building Plan                  | <b>DUSTRIAL DEVELOPMENT AL</b><br>n Approval System (OBPA | ITHORITY<br>s)                                                   |   |
| HOME ABOUT UPSIDA MIS REPO                                             | RT FAQ'S TUTORIALS CONTACTUS                                    |                                                           |                                                                  |   |
|                                                                        |                                                                 |                                                           |                                                                  |   |
|                                                                        |                                                                 |                                                           |                                                                  |   |
|                                                                        |                                                                 |                                                           |                                                                  |   |
| ACHEVENENTS OF LIPSIDA<br>CLICK HERE                                   | INVESTER GUIDE UPSIDA NEWSLETTER NOV21<br>CLICK HERE CLICK HERE | USER MANUAL AP<br>CLICK HERE FOR ON                       | ALY HERE APPLICATION FOR<br>UNE SERVICES WAREHOUSING & LOGISTICS |   |
| ABO                                                                    | UT UPSIDA                                                       |                                                           | Shri Nand Gopal Gupta 'Nandi'                                    |   |

For New Users – New users will have to click on the "New Users" button to register themselves as one of the following :

- Allottee
- Architect
- Engineer
- Supervisor

| ← → ♂ ♪ ♠ upsic | da.obpas.up.gov.in/new_users.php 🗠 🕼<br>iia smart grid for 😮 Google 🔗 Welcome to NHAI M Inbox (111) - kratik 🔞 3G in India   3G Dat S Best Prepay Plans   🜍 (2) Facebook. <table-cell> http://www.jardinai 🚱 putting</table-cell> | ☆ 🥶 🖬 🗭 🖬 👹 Ξ<br>Sita throug » |
|-----------------|----------------------------------------------------------------------------------------------------|--------------------------------|
| (JPS/DA         | Uttar Pradesh State Industrial Development Authority<br>Online Building Plan Approval System (OBPAS)                                                                                                    |                                |
|                 | Registration Form                                                                                                    | Login                          |
| :               | Kindly note that there is NO REGISTRATION FEE for registering or obtaining password for UPSIDA-OBPAS web application.                                                                                                    |                                |
|                 | Want To Register As?                                                                                                    |                                |
|                 | Applicant Architect Engineer Supervisor                                                                                                    |                                |
|                 | For Queries and Support, Please Contact Us                                                                                                    |                                |
|                 | For Queries and Support, Please Contact Us<br>Contact no.: +91 8090454694                                                                                                    |                                |

#### **Allottee Registration :**

Once the allotee click on requisite icon, the registration form window shall open, wherein the allottee has to select the radio button for UPSIDA/LIDA, then has to enter the allotment letter no., which is a mandatory field.

Once the allotment letter no.is entered the basic details, if available in the database shall be autofilled, the details not available in the databse shall be highlighted, so that the same can be entered by the applicant.

| $\leftarrow$ $\rightarrow$ $C$ $\triangle$ $\stackrel{\text{\tiny lefth}}{=}$ upsida. | obpas.up.gov.in/allottee_reg_form.php                                        |                                                                                                    |                                                                                | e 🖈 🐱 🖬 🗯 🖬 🧐 :   |
|---------------------------------------------------------------------------------------|------------------------------------------------------------------------------|----------------------------------------------------------------------------------------------------|--------------------------------------------------------------------------------|-------------------|
| Free Disc Triac Boo. G India                                                          | smart grid for G Google O Welcome to NHAI M Indoa<br>Uttar Pradesh<br>Online | (111)-kratik. (a) 3G in India [3G Dat. S Best Prepay Pla<br><b>State Industrial Develo</b><br>Building Plan Approval System | ns L. (? 2) Facebook Mithey/www.jardinal G pu<br>poment Authority<br>n (OBPAS) | ting Sita throug. |
|                                                                                       |                                                                              | Applicant Registration Form                                                                                                 |                                                                                | Login             |
|                                                                                       | Disclaimer : Kindly note that ther                                           | e is NO REGISTRATION FEE for registerin                                                                                     | ng or obtaining password for UPSIDA-OE                                         | PAS w             |
| 1                                                                                     | Back                                                                         |                                                                                                    | ·o                                                                             |                   |
|                                                                                       | Want to register as ? * UPSIDA EX-LIDA                                       |                                                                                                    |                                                                                |                   |
|                                                                                       | Allotment Letter no. *                                                       | Phone No. *                                                                                                    | Email ID *                                                                     |                   |
|                                                                                       | Enter Allotment No.                                                          | Enter Phone No.                                                                                                    | Enter Email ID                                                                 |                   |
|                                                                                       | Allottee Name *                                                              | Address 1 *                                                                                                    | Address 2                                                                      |                   |
|                                                                                       | Enter Allottee Name                                                          | Enter Address 1                                                                                                    | Enter Address 2                                                                |                   |
|                                                                                       | Father Name *                                                                | Plot No.*                                                                                                    | Total Allotted plot Area (in Sqm.)*                                            |                   |
|                                                                                       | Enter Father Name                                                            | Enter Plot No.                                                                                                    | Enter Total Allotted plot Area                                                 |                   |
|                                                                                       | Industrial Area *                                                            | Aadhar No. *                                                                                                    | Date of Allotment *                                                            |                   |
|                                                                                       | Enter Industrial Area                                                        | Enter Aadhar Card No.                                                                                                    | Date(dd-mm-YYYY)                                                               |                   |
|                                                                                       | Allotment Type *                                                             | Project Value (in Crores) *                                                                                                 | Product Manufactured *                                                         |                   |
|                                                                                       | Select Allotment Type ~                                                      | Enter Project Value                                                                                                    | Enter Product Manufactured                                                     |                   |
|                                                                                       |                                                                              |                                                                                                    | · · · · · · · · · · · ·                                                        |                   |

| ← → C △ ▲ upsida.obpas.up.gov.in/allottee_reg_form.php<br>₩ Free Diac Triac Boo G india smart grid for G Google & Welcome to NHAI M Inbox | (111) - kratik 📵 3G in India   3G Dat 💲 Best Prepay Pla                 | ns J 😯 (2) Facebook 🛛 http://www.jardinai G g      | 🖻 🏚 💀 🖪 🏚 🖬 🧐 🗄 |
|----------------------------------------------------------------------------------------------------|-------------------------------------------------------------------------|----------------------------------------------------|-----------------|
| Select Allotment Type ~                                                                                                    | Enter Project Value                                                     | Enter Product Manufactured                         |                 |
| Date of Lease deed*                                                                                                    | Authorised Signatory Name *                                             | Authorised Signatory Address *                     |                 |
| Date(dd-mm-YYYY)                                                                                                    | Enter Authorised Signatory Name                                         | Enter Signatory Address                            |                 |
| Authorised Signatory Phone *                                                                                                    | Authorised Signatory Email ID *                                         | Company Name *                                     |                 |
| Enter Signatory Phone                                                                                                    | Authorised Signatory Email ID                                           | Enter Company Name                                 |                 |
| Firm Constitution                                                                                                    | Pan Card No. *                                                          | CIN No.                                            |                 |
| Enter Firm Constitution                                                                                                    | Enter Pan Card No.                                                      | Enter CIN No.                                      |                 |
| GST No.                                                                                                    | Land District*                                                          |                                                    |                 |
| Enter GST No.                                                                                                    | Select District ~                                                       |                                                    |                 |
| I am hereby registering myself as an Allotte and all<br>documents, I shall be liable to the authority for taking<br>Signup Now            | the details are true and genuine. If any discrepancy/di<br>any action.* | crimination/variation/ is found in the details and |                 |
| For                                                                                                    | Queries and Support, Please Contact                                     | Us                                                 |                 |
|                                                                                                    | Contact no.: +91 8090454694                                             |                                                    |                 |
| E                                                                                                    | -Mail ID: upsida.helpdesk@medhaj.co                                     | m                                                  |                 |
| Helpdesk is av                                                                                                    | ailable on all working days from 10:00                                  | AM to 6:00 PM                                      |                 |

Once, all mandatory fields are filled, click on Sign Up Now

Once Sign Up Now is clicked, the user shall be re-directed to the home page for login

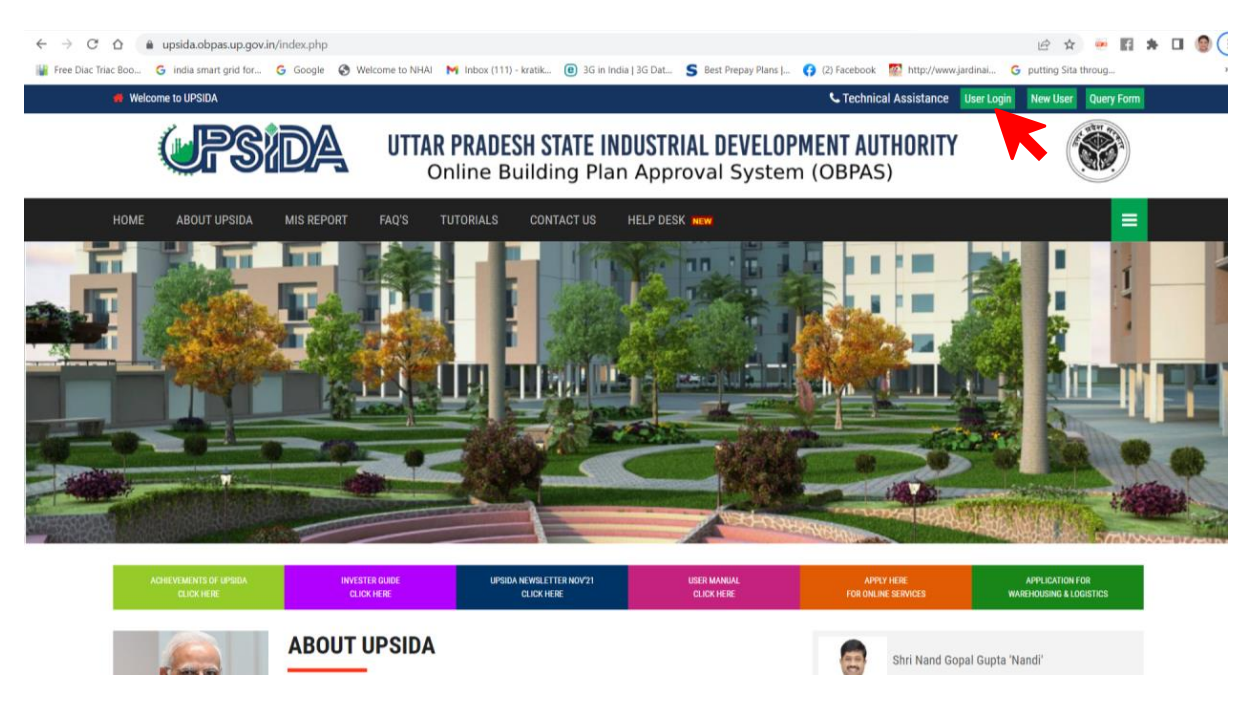

Enter the Username and Password:

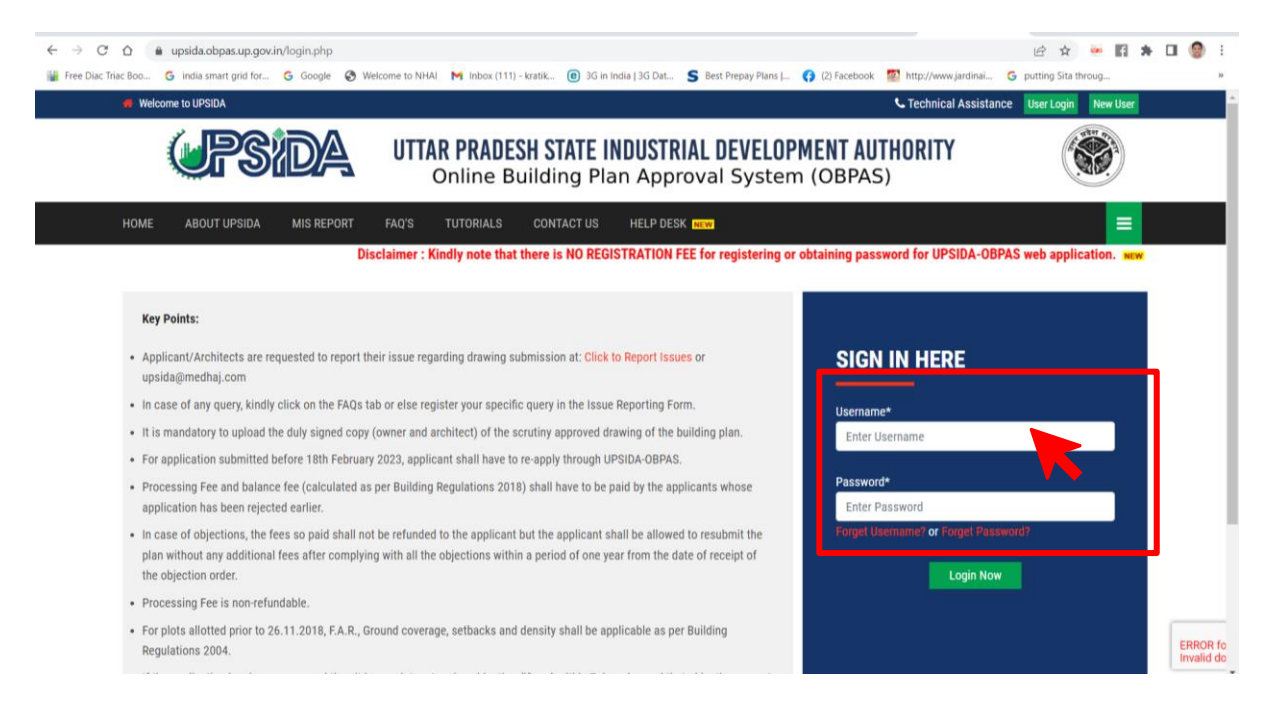

Once User Credentials are entered and OTP will be received on the registered mobile number and email id, which shall be mandatory to be entered each time the user logs-in.

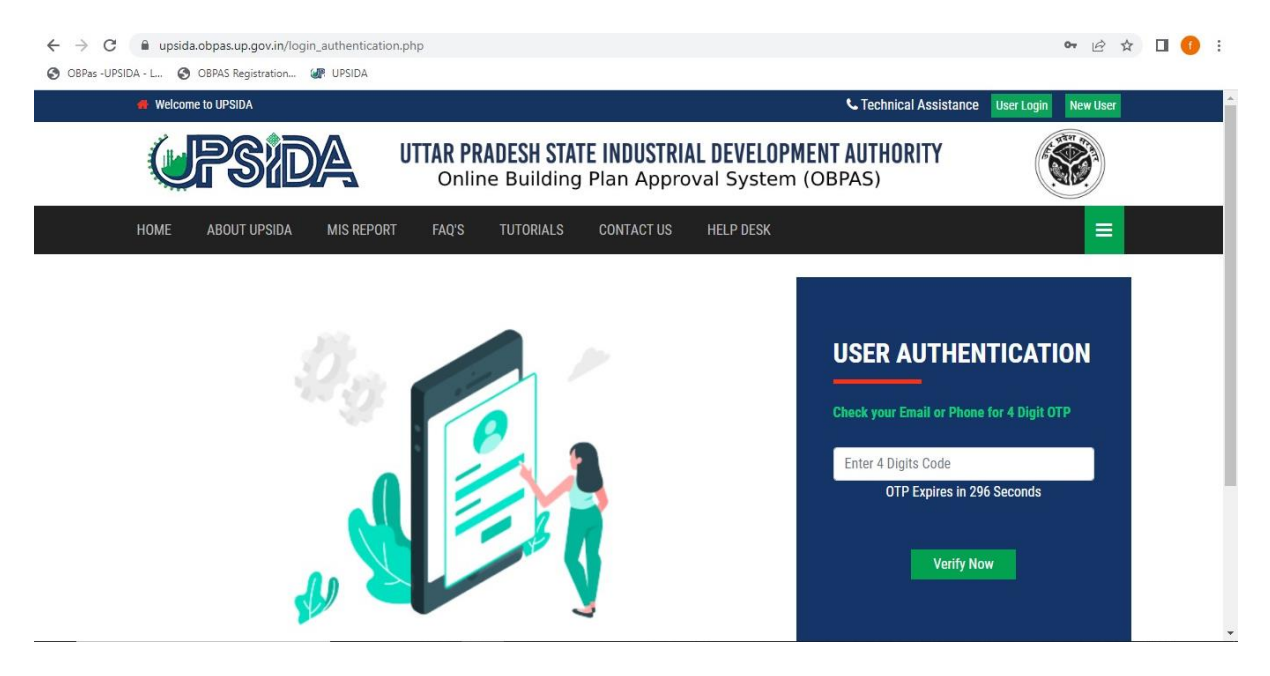

Once the OTP is entered the user will be redirected to the Dashboard-Allottee

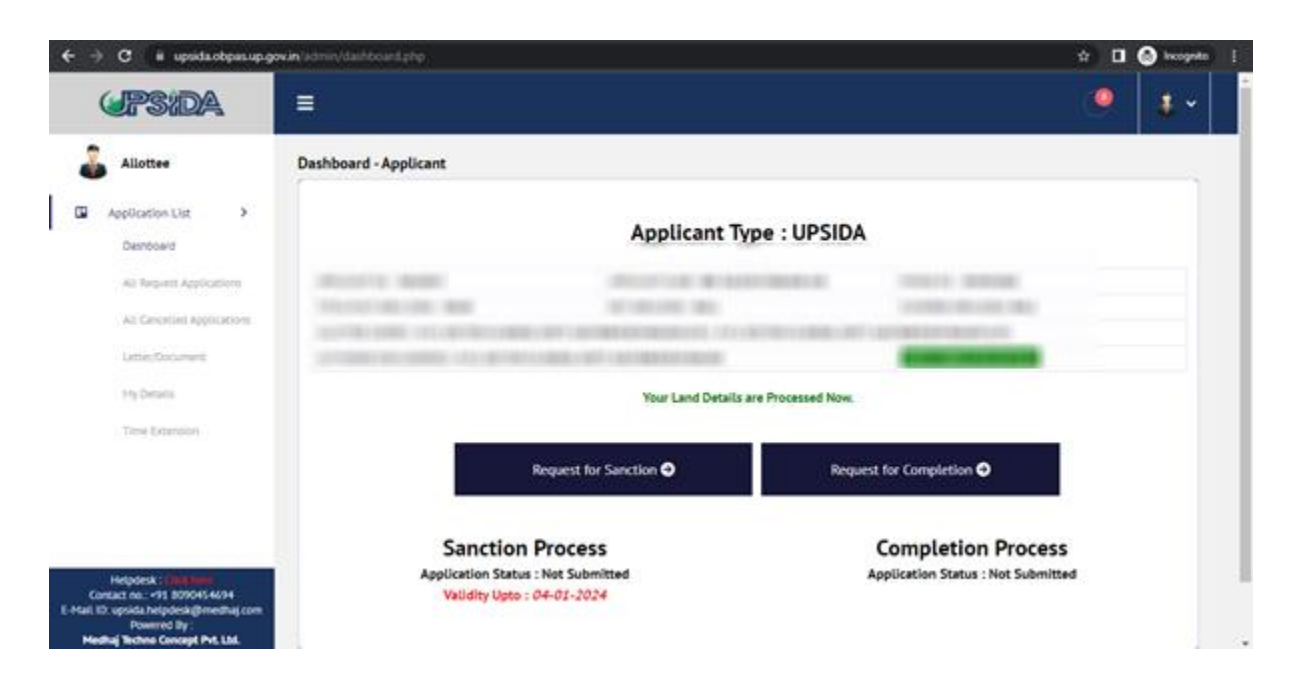

#### **Step 2: Authorization of Architect**

| (JPS:DA                        |                                              |                                                         |                           | 🧐 🧯 🛀                              |
|--------------------------------|----------------------------------------------|---------------------------------------------------------|---------------------------|------------------------------------|
| Allottee                       | Authorization Request                        |                                                         |                           | Abotteen / Apply for Authorization |
| Application List.              | Dest.                                        |                                                         |                           |                                    |
| Demboard                       | Aut                                          | horizotion of Architect/ Eng                            | Inner/ Cupendeer          |                                    |
| All Repired Applications       | Aut                                          | nonzation of Architect/ Eng                             | innen Supervisor          |                                    |
|                                | distant to                                   | Plot Area (sq.m)                                        | Allotee Type              |                                    |
| AL CRICKING APPLICATIONS       |                                              | 580.00                                                  | UPSIDA                    |                                    |
| Little: Document.              | Request Type                                 | Sanction Type                                           |                           |                                    |
| Hy Details                     | Senction                                     | Select Your Type                                        | ~                         |                                    |
| Time Education                 | Architect/Enginned Supervisor List           | Select Your Architect                                   |                           |                                    |
|                                | Note: In Case of LIDA - Architect/EngineerSe | upenvisor List will be active only after Land and Engin | eer Department's Approval |                                    |
|                                | Architect/Enginner/Supervisor Detail         | ls .                                                    |                           |                                    |
| Helmonick / The Design         | REGISTRATIO                                  | DN NO                                                   | ARCHITECT/ENGINHER/SUPERV | SOR NAME                           |
| Contact no: +91 8090454694     | ARCHITECT/ENGNNER/SU                         | PERVISOR DISTRICT                                       | 97476                     |                                    |
| no upsida helpdeskgbmedhaj com |                                              |                                                         |                           |                                    |

|                                                                                                    | new treatments are a new source constant of a constant                                                                                                    | Sendin the                                                                                |                                                                                                    |
|----------------------------------------------------------------------------------------------------|----------------------------------------------------------------------------------------------------|-------------------------------------------------------------------------------------------|----------------------------------------------------------------------------------------------------|
| Allottee                                                                                                    | Authoritation Descuert                                                                                                    |                                                                                           | Abstree / Apply for Asthorization                                                                                                    |
| Application List 3                                                                                                    | Autionzation Nequest                                                                                                    |                                                                                           |                                                                                                    |
| burnaut                                                                                                    | Back                                                                                                    |                                                                                           |                                                                                                    |
| All Barbart basicentees                                                                                                    | Aut                                                                                                    | thorization of Architect/ Eng                                                             | ginner/ Supervisor                                                                                                    |
| As repris approxim                                                                                                    | Allotment oo.                                                                                                    | Plot Area (sq.m)                                                                          | Allonse Type                                                                                                    |
| AS Carentine Applications                                                                                                    | RAGI6511                                                                                                    | 100.00                                                                                    | UPSIDA                                                                                                    |
| Latter/Occument                                                                                                    | Request Type                                                                                                    | Sanction Type                                                                             |                                                                                                    |
| Hty Details                                                                                                    | Sancior                                                                                                    | New/Frish                                                                                 | ~<br>~                                                                                                    |
| Time Extension                                                                                                    | states i speci fagent i fre                                                                                                    |                                                                                           |                                                                                                    |
|                                                                                                    |                                                                                                    |                                                                                           |                                                                                                    |
|                                                                                                    | And an Address of the Address of the |                                                                                           |                                                                                                    |
|                                                                                                    |                                                                                                    |                                                                                           | the second second s |
|                                                                                                    |                                                                                                    |                                                                                           |                                                                                                    |
| Di opsis hetyderkijenetkaj com<br>Powered By<br>dhaj Stohes Cencept Pril List.                                                                                                    | <b>v.in</b> /admin/allottee_all_request.php                                                                                                    |                                                                                           | <ul> <li>De terret Connect</li> <li></li></ul>                                                                                                    |
| C epide helpotek@readbal.com<br>Powerd by:<br>maj Teches Concept Pit Lat.                                                                                                    | <b>v.in</b> /admin/allottee_all_request.php<br>■                                                                                                    |                                                                                           | Columni Derevent<br>☆ □ @ Inco<br>●                                                                                                    |
| C ( ) upsida.obpas.up.go<br>C ( ) upsida.obpas.up.go<br>C ( ) upsida.obpas.up.go<br>C SIDA<br>Allottee                                                                                                   | w.in/admin/allottee_all_request.php<br>■<br>Allotee's All Request                                                                                                    |                                                                                           | Application Request / Architect Requ                                                                                                    |
| C Autottee Application List                                                                                                    | vin/admin/allottee_all_request.php  Allotee's All Request                                                                                                    |                                                                                           | Application Request / Architect Requ                                                                                                    |
| C C Coccupt Pre Lad.                                                                                                    | win/admin/allottee_all_request.php         Image: state of the state of the st                                                          |                                                                                           |                                                                                                    |
| C C C Upsida.obpas.up.go<br>C C C Upsida.obpas.up.go<br>C C C C C C C C C C C C C C C C C C C                                                                                                     | x.in/admin/allottee_all_request.php           Image: state of the state of the state of                       | t ∧~ Applied ∧~ Acceptance ^~ Applicatio                                                  |                                                                                                    |
| C  C  C  C  C  C  C  C  C  C  C  C  C                                                                                                    | xin/admin/allottee_all_request.php  Allotee's All Request  Show v entries Sr ~ Allotment ~ Architect D                                                                                                    | t <u>~ Applied</u> <u>~ Acceptance</u> <u>Application</u><br>NO DATA AVAILABLE IN TABLE   | Application Request / Architect Requ<br>Search Back<br>n ~ App. ~ Actions ~ App. ~ Date ~~                                                                                                    |
| C                                                                                                    | win/admin/allottee_all_request.php         Image: state of the state of the st                                                          | t ∧ Applied ∧ Acceptance ^ Application<br>For NO DATA AVAILABLE IN TABLE                  |                                                                                                    |
| C  C  C  C  C  C  C  C  C  C  C  C  C                                                                                                    | v.in/admin/allottee_all_request.php         Image: state of the state of the s                                                          | t <u>~ Applied</u> <u>~ Acceptance</u> <b>~ Applicatio</b><br>NO DATA AVAILABLE IN TABLE  |                                                                                                    |
| C  C  C  C  C  C  C  C  C  C  C  C  C                                                                                                    | xxin/admin/allottee_all_request.php           Image: state of the state of the state of                       | t <u>Applied</u> <u>Acceptance</u> <u>Application</u><br>NO DATA AVAILABLE IN TABLE       |                                                                                                    |
|                                                                                                    | win/admin/allottee_all_request.php         Image: state of the state of the st                                                          | t 🔉 Applied 🔉 Acceptance ^` Application<br>NO DATA AVAILABLE IN TABLE                     | Appl. ~~ Actions ~~ App. ~~ Date ~~      Previous Next                                                                                                    |
| C  C  C  C  C  C  C  C  C  C  C  C  C                                                                                                    | win/admin/allottee_all_request.php         Image: state of the state of the st                                                          | t ~~ Applied ~~ Acceptance ^~ Application<br>NO DATA AVAILABLE IN TABLE                   |                                                                                                    |
| C  C  C  C  C  C  C  C  C  C  C  C  C                                                                                                    | Allotee's All Request<br>Show entries<br>Srow Allotteent architect<br>Showing 0 to 0 of 0 entries                                                                                                    | t <u>~ Applied ~ Acceptance ~ Application</u><br>NO DATA AVAILABLE IN TABLE               | Application Request / Architect Reque      Search      M      Search      Previous      Next                                                                                                    |
| C C C C C C C C C C C C C C C C C C C                                                                                                    | win/admin/allottee_all_request.php<br>Allotee's All Request<br>Show entries<br>Sr ~ Allotment ~ Architect<br>no. ~ Ilo<br>Showing 0 to 0 of 0 entries                                                                                                    | t <u>~ Applied</u> <u>~ Acceptance</u> <u>~ Application</u><br>NO DATA AVAILABLE IN TABLE | Application Request / Architect Reque      Search     Bac      n ~ <u>App.</u> ~ <u>App.</u> ~ <u>Date</u> ~      Previous Next                                                                                                    |
| Allottee  Allottee  Allottee  Allottee  Allottee  Allottee  Alt Request Applications  All Cancelled Applications  Letter/Document  My Details Time Extension  Helpdesk: : Cleanage  page 2019 2009546994 | win/admin/allottee_all_request.php     Image: state of the state of the                                       | t <u>~ Applied</u> <u>~ Acceptance</u> <u>~ Applicatio</u><br>NO DATA AVAILABLE IN TABLE  | Appl. ~~ Actions ~~ Appl. ~~ Date ~~      Previous Next                                                                                                    |

#### **Architect Process**

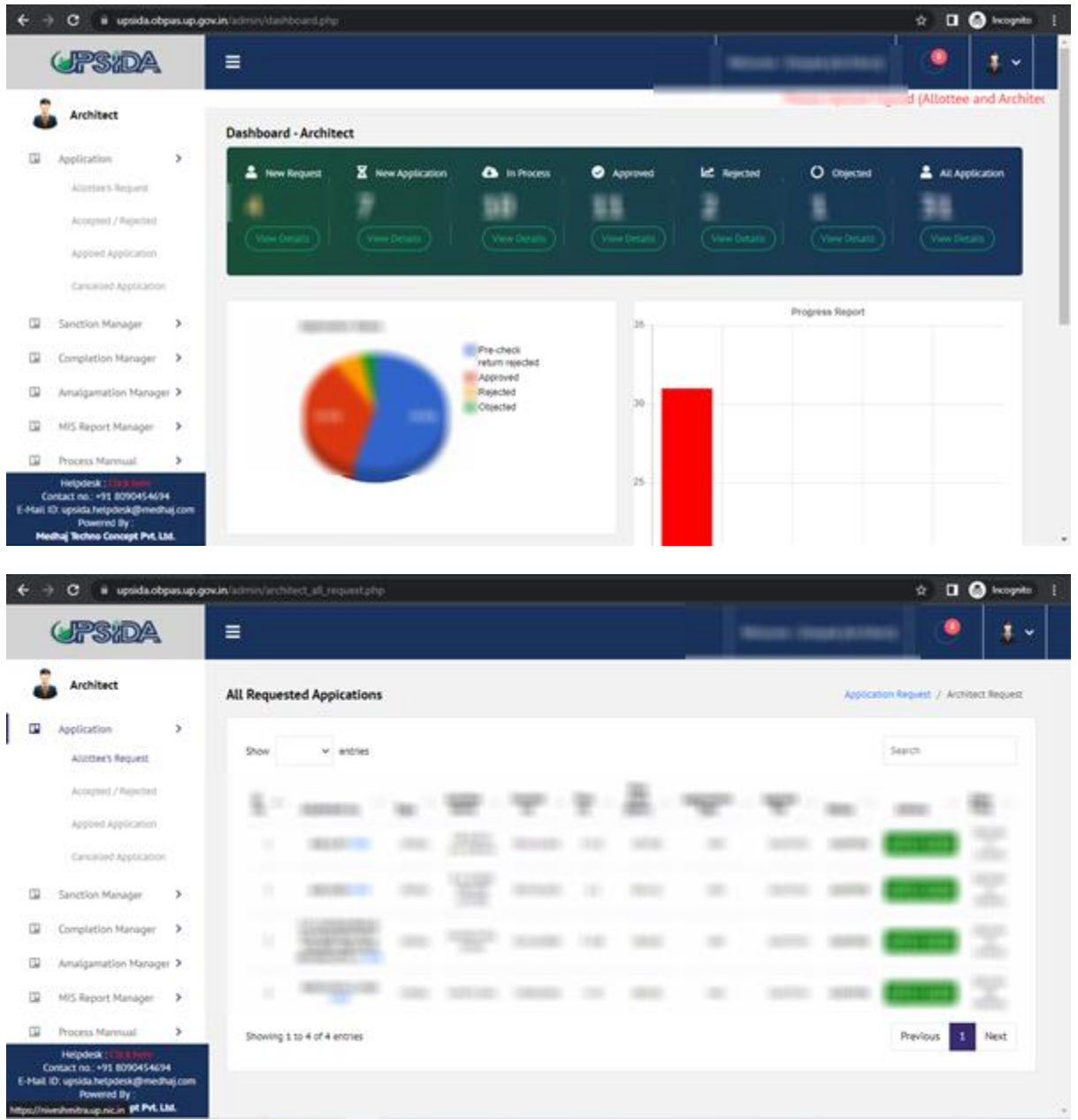

#### Step 3- Nivesh Mitra Process

| ← → C 🍙 niveshmitra.up.nic.in/nmr                                                       | masters/Entrepreneur_Dashboard.aspx                           |                                       |                                          | 🖈 🔲 🈁 Incognito 🗄                                 |
|-----------------------------------------------------------------------------------------|---------------------------------------------------------------|---------------------------------------|------------------------------------------|---------------------------------------------------|
| Nivesh Mitra                                                                            | =                                                             |                                       |                                          | 🐥 🧁 UPSWP222343167                                |
| RAVI<br>• Online                                                                        | Entrepreneur Dashboard                                        |                                       |                                          | 🍪 Home > Entrepreneur Dashboard                   |
| <ul> <li>Dashboard</li> <li>Fill Common Application Form</li> </ul>                     | CERTIFICATE/NO<br>0<br>⊙ More info                            | FORM SUBMITTED<br>0<br>O More info    | PENDING<br>0<br>O More info              | QUERY/OBJECTION           0           O More info |
| Apply For Permissions/NOC's/License Apply for LoC/Sanction Letter  Pay Consolidated Fee | REJECTED     0     ⊙ More info                                | FORWARDED<br>0<br>© More info         | FORM RE-SUBMIT       0       O More info | SAVE AS DRAFT<br>10<br>O More info                |
| Reconcile Your Consolidated Payment By Double Verification Mode                         | APPROVED     O     O     More info                            | FEE PAID<br>0<br>• More info          | NPROCESS<br>0<br>O More info             |                                                   |
| Need Any Help file the<br>Grievance/Feedback                                            |                                                               |                                       |                                          | View Other Status 🖶                               |
| Check Your Grievance Status                                                             | Up                                                            | date Your MoU Intent ID (in case      | e you have signed an MoU)                |                                                   |
| 🎍 My Profile                                                                            |                                                               |                                       |                                          |                                                   |
| Legend Used For Status Display                                                          | Copyright © 2023 IT Solution powered by National Info         | ormatics Centre . Uttar Pradesh State | e Unit.                                  | Version 2.0.1                                     |
|                                                                                         |                                                               |                                       |                                          |                                                   |
| ← → C 🔒 niveshmitra.up.nic.in/nmr                                                       | nasters/Add_Form.aspx                                         |                                       |                                          | 🖈 🔲 👼 Incognito 🗄                                 |
| Nivesh Mitra                                                                            | =                                                             |                                       |                                          | 🐥 🧁 UPSWP222343167                                |
| RAVI<br>• Online                                                                        | Apply For Permissions/NOCs/Lice                               | nses/Incentive                        | B Hame                                   | Apply For Permissions/NOCs/Licenses/Incentive     |
| 🏙 Dashboard                                                                             | Select Enterprise/Unit for which                              | se Select                             | v                                        |                                                   |
| 🗏 Fill Common Application Form                                                          | Departments<br>Permissions/NOCs/Licenses/Certificates/Incenti | ve Please Select Unit Name Tagg       | ged with Unit ID                         |                                                   |
| Apply For Permissions/NOC's/License                                                     | etc. are needed                                               |                                       |                                          |                                                   |
| Apply for LoC/Sanction Letter                                                           | Name Please Select                                            | ✓ Se                                  | Please Sele                              | ect 🗸                                             |
| 🚍 Pay Consolidated Fee                                                                  | View /                                                        | Applied Application New Applic        | cation Reset                             |                                                   |
| Reconcile Your Consolidated Payment<br>By Double Verification Mode                      |                                                               |                                       |                                          |                                                   |
| Need Any Help file the<br>Grievance/Feedback                                            |                                                               |                                       |                                          |                                                   |
| Check Your Grievance Status                                                             |                                                               |                                       |                                          |                                                   |
| ♣ Change Password                                                                       |                                                               |                                       |                                          |                                                   |
| 🎍 My Profile                                                                            |                                                               |                                       |                                          |                                                   |
| Legend Used For Status Display                                                          | Copyright © 2023 IT Solution powered by National Info         | ormatics Centre . Uttar Pradesh State | e Unit.                                  | Version 2.0.1                                     |

| ← → C                                                                                                    | masters/Add_Form.a    | aspx                                                                         |            |                                                                                  | 🖈 🔲 👼 Incognit                                  | ) :    |
|----------------------------------------------------------------------------------------------------|-----------------------|------------------------------------------------------------------------------|------------|----------------------------------------------------------------------------------|-------------------------------------------------|--------|
|                                                                                                    |                       |                                                                              |            | Completion Certificate                                                           |                                                 | *      |
|                                                                                                    |                       |                                                                              |            | Application for Seeking Incentive Under Warehousing and<br>Logistics Policy 2022 |                                                 |        |
|                                                                                                    |                       |                                                                              |            | Revalidation of Sanctioned Map                                                   |                                                 |        |
|                                                                                                    |                       |                                                                              |            | Addition Alteration of Sanctioned Map                                            |                                                 |        |
|                                                                                                    |                       |                                                                              |            | Request for New Sanction Building Plan Application                               | <b>√</b>                                        |        |
|                                                                                                    |                       |                                                                              |            | Revision of Sanctioned Map                                                       |                                                 |        |
|                                                                                                    |                       |                                                                              |            | Request for Amalgamation of Plots Post Allotment (OBPAS)                         |                                                 |        |
|                                                                                                    |                       |                                                                              |            | Request for Subdivision of Plot (OBPAS)                                          | ✓                                               |        |
|                                                                                                    |                       |                                                                              |            |                                                                                  |                                                 |        |
|                                                                                                    | 19.                   | Infrastructure and<br>Industrial Development<br>Authority - NOIDA            |            |                                                                                  |                                                 | Ľ      |
|                                                                                                    | 20.                   | Infrastructure and<br>Industrial Development<br>Authority - GREATER<br>NOIDA |            |                                                                                  |                                                 |        |
|                                                                                                    | 21.                   | Infrastructure and<br>Industrial Development<br>Authority - YFIDA            |            |                                                                                  |                                                 | -      |
| <ul> <li>← → C          <ul> <li>niveshmitra.up.nic.in/nmr</li> </ul> </li> <li>Nivesh Mitra         <ul> <li>RAVI</li> <li>Online</li> </ul> </li> </ul> | asters/Add_Form.a     | sspx                                                                         | licon      | ac/Incentive                                                                     | ☆ 🗖 🍪 Incognit                                  | 343167 |
| 🍘 Dashboard                                                                                                    |                       |                                                                              | LICCH      | ses/meentive                                                                     | as nome > Apply for Permissions/NOCS/Licenses/I | cenuve |
| Fill Common Application Form                                                                                                    | Departme<br>Permissio | erprise/Unit for Which<br>hts<br>hs/NOCs/Licenses/Certificates/              | UPSWP2     | 22234316704 - UPSIDA                                                             | Reset                                           | hoice  |
| Apply For Permissions/NOC's/License                                                                                                    | etc. are ne           | eded                                                                         |            |                                                                                  |                                                 |        |
| Apply for LoC/Sanction Letter                                                                                                    | Select Dep<br>Name    | Dartment Infrastructu                                                        | re and Ind | ustrial Development, V                                                           | Request for Amalgamation of Plots Post Alle 🗸 🗸 |        |
| Pay Consolidated Fee                                                                                                    |                       |                                                                              | View App   | plied Application Reset                                                          |                                                 |        |
| Reconcile Your Consolidated Payment<br>By Double Verification Mode                                                                                        | Sr.No.                | Department F                                                                 | orm Name   |                                                                                  |                                                 |        |
| Need Any Help file the<br>Grievance/Feedback                                                                                                    | 1.                    | Infrastructure and<br>Industrial Development<br>Authority - UPSIDA           |            |                                                                                  |                                                 |        |
| Check Your Grievance Status                                                                                                    |                       |                                                                              |            |                                                                                  |                                                 |        |
|                                                                                                    |                       |                                                                              |            |                                                                                  |                                                 |        |
| ♣ Change Password                                                                                                    |                       |                                                                              |            |                                                                                  |                                                 |        |
| Qe     Change Password       Image: My Profile     Image: My Profile                                                                                      |                       |                                                                              |            |                                                                                  |                                                 |        |

| C Iniveshmitra.up.nic.in/nmi                                                                                                    | masters/Add_Forn   | 1.aspx                                                                           |                                   |                                                                                                    |                                                          | \$                                          | 🔲 🌐 Incogr            |
|----------------------------------------------------------------------------------------------------|--------------------|----------------------------------------------------------------------------------|-----------------------------------|----------------------------------------------------------------------------------------------------|----------------------------------------------------------|---------------------------------------------|-----------------------|
| Nivesh Mitra                                                                                                    | =                  |                                                                                  |                                   |                                                                                                    |                                                          | ٠                                           | 🥪 UPSWP222            |
| RAVI<br>• Online                                                                                                    | Apply Fo           | r Permissions/NO                                                                 | Cs/Lice                           | enses/Incentive                                                                                                    | á                                                        | 8 Home ⇒ Apply For Permissio                | ons/NOCs/Licenses/In- |
| 🍄 Dashboard                                                                                                    | Select E           | nterprise/Unit for which                                                         | LID CI                            | UD2222424C704_UD2UD4                                                                                                    |                                                          |                                             | Dente                 |
| Fill Common Application Form                                                                                                    | Departn<br>Permiss | nents<br>ions/NOCs/Licenses/Certifica                                            | ites/Incent                       | ive                                                                                                    | •                                                        |                                             | Reset C               |
| Apply For Permissions/NOC's/License                                                                                                    | etc. are           | needed                                                                           |                                   |                                                                                                    |                                                          |                                             |                       |
| Apply for LoC/Sanction Letter                                                                                                    | Select D<br>Name   | epartment Infrastru                                                              | icture and I                      | Industrial Development 🗸 S                                                                                                    | elect Service Name Re                                    | equest for Amalgamation of                  | Plots Post Al 🗸 🗸     |
|                                                                                                    |                    |                                                                                  |                                   |                                                                                                    |                                                          |                                             |                       |
| Pay Consolidated Fee                                                                                                    |                    |                                                                                  | View                              | Applied Application New App                                                                                                    | lication Reset                                           |                                             |                       |
| <ul> <li>Pay Consolidated Fee</li> <li>Reconcile Your Consolidated Payment</li> <li>By Double Verification Mode</li> </ul>                                                                             | Sr.No.             | Department                                                                       | View /                            | Applied Application New App                                                                                                    | lication Reset                                           |                                             |                       |
| <ul> <li>Pay Consolidated Fee</li> <li>Reconcile Your Consolidated Payment</li> <li>By Double Verification Mode</li> <li>Need Any Help file the</li> <li>Grievance/Feedback</li> </ul>                 | Sr.No.<br>1.       | Department<br>Infrastructure and<br>Industrial Development<br>Authority - UPSIDA | View /<br>Form Na<br>Sr.No.       | Applied Application New App<br>me<br>Service Name<br>Application ID                                                                                        | lication Reset                                           | Current<br>Remarks                          | Fill/View Form        |
| Pay Consolidated Fee Reconcile Your Consolidated Payment By Double Verification Mode Need Any Help file the Grievance/Feedback Check Your Grievance Status                                             | Sr.No.<br>1.       | Department<br>Infrastructure and<br>Industrial Development<br>Authority - UPSIDA | View /<br>Form Na<br>Sr.No.<br>1. | Applied Application New App<br>me<br>Service Name<br>Application ID<br>Request for Amalgamation of<br>Black Bert Alcoward (OBDA)                           | Form Status<br>Status Change Date<br>SAVE AS DRAFT       | Current<br>Remarks<br>New Request Initiated | Fill/View Form        |
| Pay Consolidated Fee Reconcile Your Consolidated Payment By Double Verification Mode Need Any Help file the Grievance/Feedback Check Your Grievance Status Check Your Grievance Status Change Password | Sr.No.<br>1.       | Department<br>Infrastructure and<br>Industrial Development<br>Authority - UPSIDA | View /<br>Form Na<br>Sr.No.<br>1. | Applied Application New App<br>me<br>Service Name<br>Application ID<br>Request for Amalgamation of<br>Plots Post Allotment (OBPAS)<br>22234316704210410001 | Form Status<br>Status Change Date<br>SAVE AS DRAFT<br>NA | Current<br>Remarks<br>New Request Initiated | Fill/View Form        |

## Step: 4 - Application Submission ← → c ■ upsida.obpas.up.gov/in/nivesh\_mitra/apply\_for\_amalgation\_of\_plots.php

|                                                                                                    | NIVESH MITRA<br>Single Window Portal, Governmen                                                                                                    | nt of Uttar Pradesh INVEST                                                                                               | S<br>UP |
|----------------------------------------------------------------------------------------------------|----------------------------------------------------------------------------------------------------|----------------------------------------------------------------------------------------------------|---------|
|                                                                                                    | Uttar Pradesh State Industrial Develo                                                                                                    | opment Authority                                                                                                    |         |
| ernment Of Uttar Pradesh उत्तर प्रदेश सर                                                                                                   | रकार                                                                                                    | Bag                                                                                                    | ck      |
|                                                                                                    |                                                                                                    |                                                                                                    |         |
|                                                                                                    |                                                                                                    |                                                                                                    |         |
| pplication Form - Amalgama                                                                                                    | ition of Plots                                                                                                    |                                                                                                    |         |
|                                                                                                    |                                                                                                    |                                                                                                    |         |
| Applicant Applicant Details Am                                                                                                    | nalgamation Details Upload Document Fees                                                                                                    |                                                                                                    |         |
|                                                                                                    |                                                                                                    |                                                                                                    |         |
| llotment Number                                                                                                    | Company Name                                                                                                    | Owner / Authorise Signatory Name                                                                                         |         |
|                                                                                                    |                                                                                                    | Owner Name                                                                                                    |         |
| Allotment Number                                                                                                    | Company Name                                                                                                    | Office Hance                                                                                                    |         |
| Allotment Number<br>Owner / Authorise Signatory Father Name                                                                                | Company Name Owner / Authorise Signatory Mobile Number*                                                                                                    | Owner / Authorise Signatory Email ID                                                                                     |         |
| Allotment Number<br>Wwner / Authorise Signatory Father Name<br>Father Name                                                                 | Company Name<br>Owner / Authorise Signatory Mobile Number<br>Owner Mobile Number                                                                                     | Owner / Authorise Signatory Email ID                                                                                     |         |
| Allotment Number<br>Winer / Authorise Signatory Father Name<br>Father Name<br>Winer / Authorise Signatory Address                          | Company Name Owner / Authorise Signatory Mobile Number Owner Mobile Number Owner / Authorise Signatory PAN Number                                                    | Owner / Authorise Signatory Email ID<br>Owner Email ID<br>Owner / Authorise Signatory GST Number                         |         |
| Allotment Number<br>wmer / Authorise Signatory Father Name<br>Father Name<br>wmer / Authorise Signatory Address<br>Owner Address           | Company Name<br>Owner / Authorise Signatory Mobile Number<br>Owner Mobile Number<br>Owner / Authorise Signatory PAN Number                                           | Owner / Authorise Signatory Email ID<br>Owner Email ID<br>Owner / Authorise Signatory GST Number                         |         |
| Allotment Number Writer / Authorise Signatory Father Name Father Name Writer / Authorise Signatory Address Owner Address writect Selected* | Company Name Owner / Authorise Signatory Mobile Number Owner / Authorise Signatory PAN Number Owner / Authorise Signatory PAN Number PAN Number Architect COA number | Owner / Authorise Signatory Email ID<br>Owner / Authorise Signatory GST Number<br>Owner / Authorise Signatory GST Number |         |

| UPSIDA × +                             |                             |                                                  |                                         | × -   | ٥       | × |
|----------------------------------------|-----------------------------|--------------------------------------------------|-----------------------------------------|-------|---------|---|
| → C                                    | nivesh_mitra/apply_for_amal | jation_of_plots.php                              | \$                                      | 🗖 🖶 🖿 | cognito |   |
|                                        |                             | Single Window Portal, Government of Uttar Prades | 1                                       | INVES | T UP    |   |
|                                        | Utta                        | r Pradesh State Industrial Development Au        | ithority                                |       |         |   |
| Government Of Uttar Pradesh उत्तर प्र  | ादेश सरकार                  |                                                  |                                         | Ва    | ick     |   |
|                                        |                             |                                                  |                                         |       |         |   |
| Application Form - Amalg               | amation of Plots            |                                                  |                                         |       |         |   |
| Applicant Applicant Details            | Amalgamation Details        | Upload Document Fees                             |                                         |       |         |   |
| Allotment Number*                      |                             | Company Name*                                    | Owner / Authorise Signatory Name*       |       |         |   |
| ALOT52634                              |                             | MTCPL                                            | Mahadeva Singh                          |       |         |   |
| Owner / Authorise Signatory Father Nat | me                          | Owner / Authorise Signatory Mobile Number*       | Owner / Authorise Signatory Email ID*   |       |         |   |
| tset                                   |                             | 8934896415                                       | ravi.kumar22@medhaj.com                 |       |         |   |
| Owner / Authorise Signatory Address    |                             | Owner / Authorise Signatory PAN Number*          | Owner / Authorise Signatory GST Number* |       |         |   |
| Indira Nagar                           |                             | CEFPK6063L                                       | SFSF64FSFF6464F                         |       |         |   |
| Architect Selected                     |                             | Architect COA number*                            |                                         |       |         |   |
| sambhoo Singh Pandey                   |                             | CA5525255                                        |                                         |       |         |   |
|                                        |                             |                                                  |                                         |       |         |   |
|                                        |                             |                                                  |                                         |       |         |   |
|                                        |                             |                                                  |                                         |       |         |   |

|                                     |                                                                                                    | NIV<br>Single Window       | ESH MITRA        | of Uttar Pradesh |                                                                                                    |                | INVEST           |
|-------------------------------------|----------------------------------------------------------------------------------------------------|----------------------------|------------------|------------------|----------------------------------------------------------------------------------------------------|----------------|------------------|
| vernm                               | ent Of Uttar Pradesh उत्तर प्रदेश सरकार                                                                                                    | Uttar Pradesh State In     | dustrial Develop | pment Author     | ity                                                                                                    |                | Back             |
| A 1'                                |                                                                                                    | -+-                        |                  |                  |                                                                                                    |                |                  |
| чррп                                | Ication Form - Amaigamation of Pic                                                                                                    | DIS                        |                  |                  |                                                                                                    |                |                  |
| арри<br><sub>Арі</sub>              | ICATION FORM - AMAIGAMATION OF PIC<br>plicant Applicant Details Amalgamation De                                                             | tails Upload Document      | Fees             |                  |                                                                                                    |                |                  |
| Appii<br>Ap<br>Enter                | Cation Form - Amalgamation of Pic<br>plicant Applicant Details Amalgamation De<br>Amalgamation Details                                      | tails Upload Document      | Fees             |                  |                                                                                                    |                | Đ                |
| Appii<br>Ap<br>Enter<br>Srno.       | Ication Form - Amalgamation of Pic<br>plicant Applicant Details Amalgamation Details Select Plot                                            | tails Upload Document      | Fees             | South            | East                                                                                                    | West           | +<br>Action      |
| AppII<br>App<br>Enter<br>Srno.      | Cation Form - Amalgamation of Pic<br>plicant Applicant Details Amalgamation Details Select Plot A452                                        | Plot Area (Sqm.) 112.50    | Fees             | South            | East                                                                                                    | West           | +<br>Action      |
| Appil<br>App<br>Enter<br>Srno.      | Cation Form - Amalgamation of Pic<br>plicant Applicant Details Amalgamation Details Select Plot A452 Total Amalgated plot:                  | Plot Area (Sqm.)  112.50   | Fees             | South            | East                                                                                                    | West           | +<br>Action<br>X |
| AppII<br>App<br>Enter<br>Srno.      | Cation Form - Amagamation of Pic<br>plicant Applicant Details Amalgamation Details Select Plot A452 Total Amalgated plot: A452              | Plot Area (Sqm.)  112.50   | Fees       North | South            | East       Image: Control of the set of the set o | West<br>112.50 | +<br>Action<br>X |
| Appil<br>App<br>Enter<br>Srno.<br>1 | Cation Form - Amagamation of Pic<br>plicant Applicant Details Amalgamation Details Amalgamation Details A452 Total Amalgated plot: A452 o,* | Plot Area (Sqm.) Plot Area | Fees       North | South            | East       Total Amalgated Area (Sqm.)       Complete Prop. Site's Address                                                                                                    | West           | +<br>Action<br>X |

| Si                                                                                                    | NIVESH MITRA<br>ingle Window Portal, Government of Uttar Pradesh                                                                         |                          |                  |
|----------------------------------------------------------------------------------------------------|----------------------------------------------------------------------------------------------------|--------------------------|------------------|
| Uttar Pra                                                                                                    | adesh State Industrial Development Authority                                                                                             | /                        | invest o         |
| ernment Of Uttar Pradesh उत्तर प्रदेश सरकार                                                                                                    |                                                                                                    |                          | Back             |
| unlighting Former Angelerensting of Dista                                                                                                    |                                                                                                    |                          |                  |
| pplication Form - Amaigamation of Plots                                                                                                    |                                                                                                    |                          |                  |
|                                                                                                    |                                                                                                    |                          |                  |
| Applicant Applicant Details Amalgamation Details                                                                                                    | Upload Document Fees                                                                                                    |                          |                  |
| Applicant Applicant Details Amalgamation Details                                                                                                    | Upload Document Fees                                                                                                    |                          |                  |
| Applicant Applicant Details Amalgamation Details                                                                                                    | Upload Document Fees                                                                                                    |                          | ~                |
| Applicant Applicant Details Amalgamation Details Ownership Documents Allotment Letter of Each Plots*                                                                                                    | Upload Document Fees<br>Upload PDF Document:<br>(Only pdf File, Max-Size: 2Mb)                                                           | Upload Pdf               | Upload           |
| Applicant Applicant Details Amalgamation Details C Ownership Documents Allotment Letter of Each Plots* Scanned Copy of Lease Deed Of Each Optional Plots*                                                                                                    | Upload Document<br>Upload PDF Document:<br>(Only pdf File, Max-Size: 2Mb)<br>Upload PDF Document:<br>(Only pdf File, Max-Size: 2Mb)      | Upload Pdf<br>Upload Pdf | Upload<br>Upload |
| Applicant Applicant Details Amalgamation Details Amalgamation Details Allotment Letter of Each Plots* Scanned Copy of Lease Deed Of Each Optional Plots*                                                                                                    | Upload Document Fees<br>Upload PDF Document:<br>(Only pdf File, Max-Size: 2Mb)<br>Upload PDF Document:<br>(Only pdf File, Max-Size: 2Mb) | Upload Pdf<br>Upload Pdf | Upload<br>Upload |
| Applicant Applicant Details Amalgamation Details Convership Documents Allotment Letter of Each Plots* Scanned Copy of Lease Deed Of Each Optional Plots* Conversional Plots* Conversional | Upload Document Fees<br>Upload PDF Document:<br>(Only pdf File, Max-Size: 2Mb)<br>Upload PDF Document:<br>(Only pdf File, Max-Size: 2Mb) | Upload Pdf<br>Upload Pdf | Upload<br>Upload |

### Step: 5 - Payment of Fee ← → c ● upsida.obpas.up.gov.in/nivesh\_mitra/apply\_for\_amalgation\_of\_plots

| Plot no | D.                                  | Amalgated Plots:                         | Total Amalgated Area: |
|---------|-------------------------------------|------------------------------------------|-----------------------|
| A452    | 2                                   |                                          |                       |
| ino.    | Fees Type                           |                                          | Total Fee (Rs.)       |
|         | Charges for Amalgamation of         | 0.00                                     |                       |
|         | Processing Fee Against Reque        | st for Amalgamation of Plots             | 0.00                  |
|         | GST 18% on Processing Fee Ag        | gainst Request for Amalgamation of Plots | 0.00                  |
| 4       | Total Payable Fee (Rs.)             |                                          | 0.00                  |
| 🗆 Dis   | sclaimer : Any difference in fee wi | ill be Paid afterwards.                  |                       |